#### Оплата через ЭЖ Питание

Зайти в ЭЖ под учетной записью родителя

Вкладка Питание

Пополнение счета

Выбрать карту (не нажимая на кнопку сформировать квитанцию)

Можно ввести любую сумму или которую Вам предлагает программа

Оплатить

Через время на балансе у ребёнка появится данная сумма оплаты.

## Оплата через ЭЖ Питание

Зайти в ЭЖ под учетной записью родителя

Вкладка Питание

Пополнение счета

Выбрать карту (не нажимая на кнопку сформировать квитанцию)

Можно ввести любую сумму или которую Вам предлагает программа

## Оплатить

Через время на балансе у ребёнка появится данная сумма оплаты.

# Оплата через ЭЖ Питание

Зайти в ЭЖ под учетной записью родителя

Вкладка Питание

Пополнение счета

Выбрать карту (не нажимая на кнопку сформировать квитанцию)

Можно ввести любую сумму или которую Вам предлагает программа

Оплатить

Через время на балансе у ребёнка появится данная сумма оплаты.

## Оплата через ЭЖ Питание

Зайти в ЭЖ под учетной записью родителя

Вкладка Питание

Пополнение счета

Выбрать карту (не нажимая на кнопку сформировать квитанцию)

Можно ввести любую сумму или которую Вам предлагает программа

## Оплатить

Через время на балансе у ребёнка появится данная сумма оплаты.